## **Instructions for Viewing Graduation Assessment Results**

## Method 1:

- 1. Log into the MyEd Parent Portal account
- 2. Go to Top Tab: Family
- 3. Go to Side Tab: Assessments
- 4. Find the Assessment you want and click on the blue hyperlink
- 5. Assessment results are posted

## Method 2:

Use the Student Transcript Service (STS) on the BC Ministry of Education website.

- On this site you can:
  - View your provincial graduation assessment result
  - View or order your grade 10 to 12 course transcript
  - Send your high school transcript to post-secondary institutions
  - Order your graduation certificate
  - View provincially awarded Scholarships

### Step 1: Go to Student Transcript Services

(https://www2.gov.bc.ca/gov/content/education-training/k-12/support/transcripts-and-certificates)

• Select "Current Student"

#### Step 2: <u>First time users</u> must sign-up for a "Basic BCeID" in order access Student Transcript Services)

- Under the heading "Order" click on Register for a Basic BCeID
- Complete the fields to register for the Basic BCeID. Use a personal email (<u>Not your learn60</u> email account) you will have access to after you finish school.
- Select your password and reset questions and answers.

## Note: keep your user ID and password on file so you can use both in the future!

- Once registration is complete go to: <u>Student Transcript Services</u> (<u>https://www2.gov.bc.ca/gov/content/education-training/k-12/support/transcripts-and-certificates</u>)
- Select "Current Student"

#### Step 3: <u>Register</u> for Student Transcript Services using your BCeID

You will need the following information: Personal Education Number (PEN), full legal name, date of birth & personal email address

- Enter student information and click "submit" when completed
- An email will be sent to the email address you registered with and must be activated within 24 hours of receipt or you will have to register again
- Once activated, you can log onto Student Transcript Services using your BCeID and password. This will take you to "My Dashboard"

#### Step 4: Viewing Government Numeracy Assessment Results

• Click on the "Graduation Assessment/Provincial Exam Results" to view your Graduation Assessment results for Numeracy 10, Literacy 10 and Literacy 12

Note: This site is where you can "View Your Transcript", "Send/Order Transcripts", "View Scholarship Information", and other options

# **Understanding the Score**

| Proficiency Score Criteria are presented below:                                                                                         |                                                                                                    |                                                                                                    |                                                                                                    |
|----------------------------------------------------------------------------------------------------|----------------------------------------------------------------------------------------------------|----------------------------------------------------------------------------------------------------|----------------------------------------------------------------------------------------------------|
| 1 (Emerging)                                                                                                    | 2 (Developing)                                                                                                    | 3 (Proficient)                                                                                                    | 4 (Extending)                                                                                                    |
| The student<br>demonstrates an<br>initial understanding<br>of the concepts and<br>competencies<br>relevant to the<br>expected learning. | The student<br>demonstrates a<br>partial understanding<br>of the concepts and<br>competencies<br>relevant to the<br>expected learning. | The student<br>demonstrates a<br>complete<br>understanding of the<br>concepts and<br>competencies<br>relevant to the<br>expected learning. | The student<br>demonstrates a<br>sophisticated<br>understanding of the<br>concepts and<br>competencies<br>relevant to the<br>expected learning. |